## Enter a new Credit Transfer

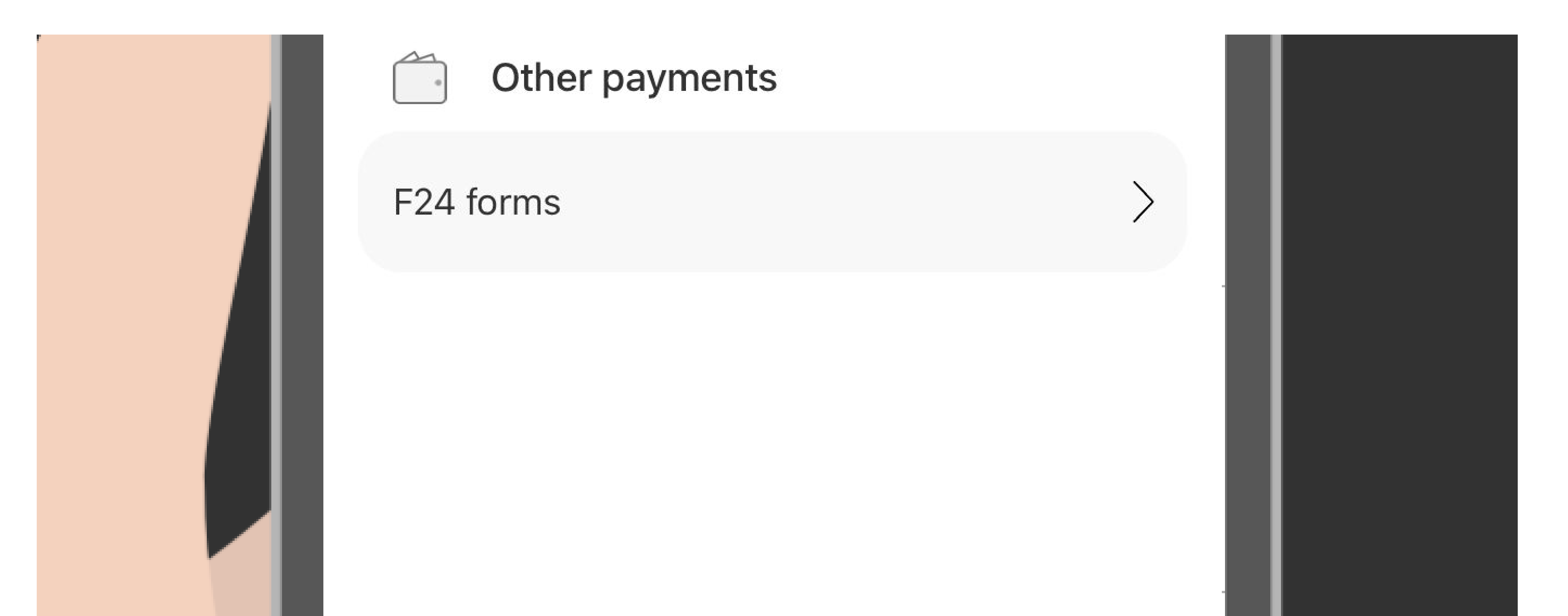

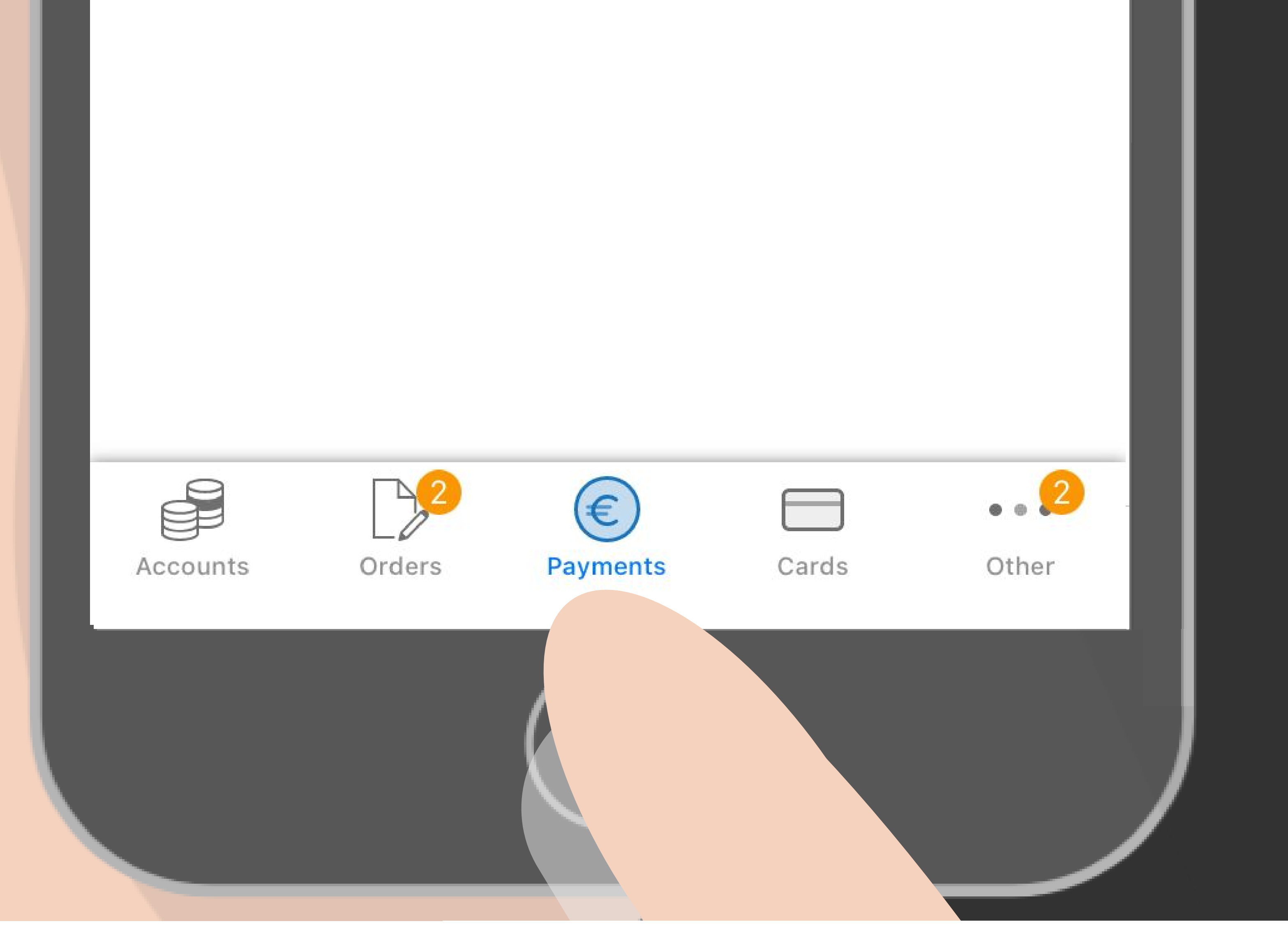

### Select Payments from the main menu

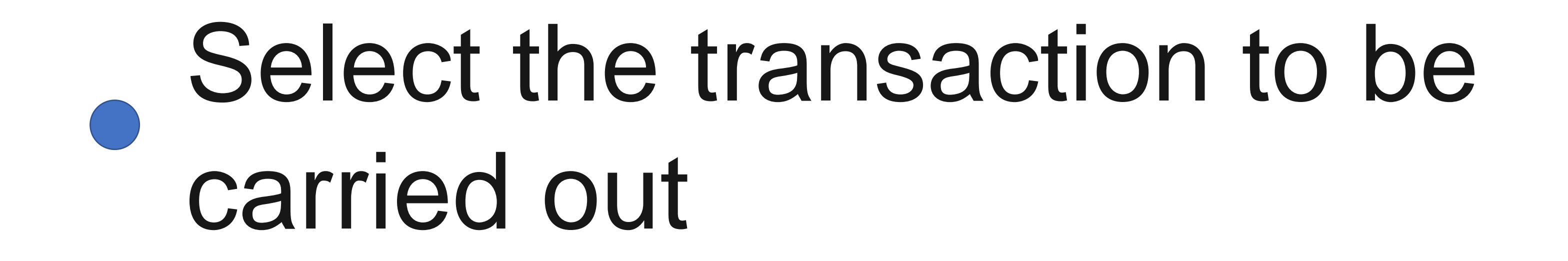

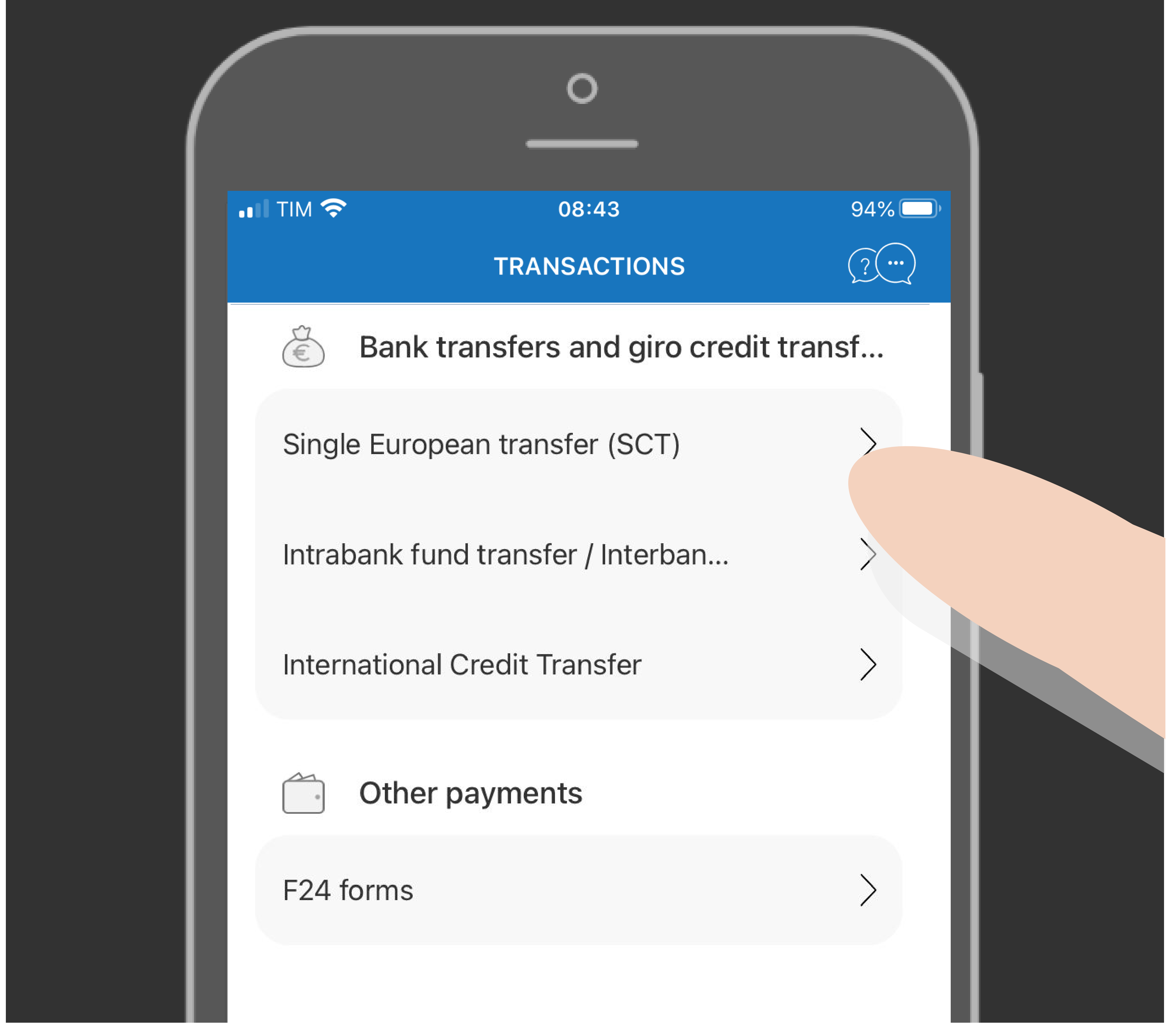

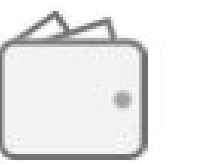

### Select Single European transfer (SCT)

## Choose the payer's account

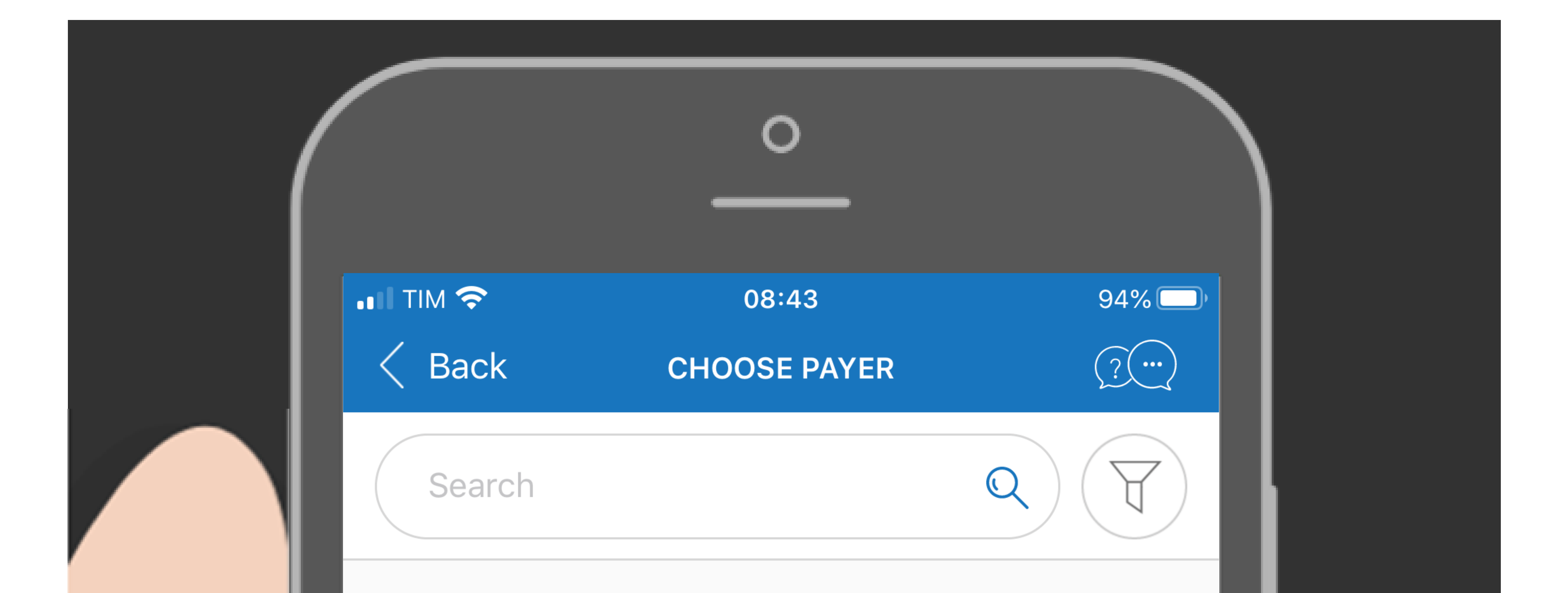

### IT12A123456000001234774576

EUR – General expense account

### IT12A123456000001234774506

EUR – Rome office account

### IT12A123456000001234774502

EUR – Milan office account

## Choose the bank account to which the credit transfer will be debited

## Indicate the payment details

| ITIM 奈<br>Cancel | 08:43<br>SINGLE EUROPEAN<br>CREDIT TRANSFER (SCT) | 94% ) |  |
|------------------|---------------------------------------------------|-------|--|
| PAYER DATA       |                                                   |       |  |

Account

### IT12A123456000001234774576

Payer's company name

### COMPANY1

I declare that I am operating on behalf of a third party

**BENEFICIARY DATA** 

Beneficiary's company name\*

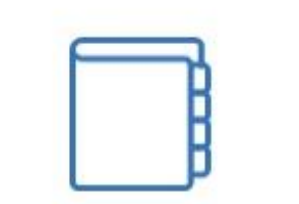

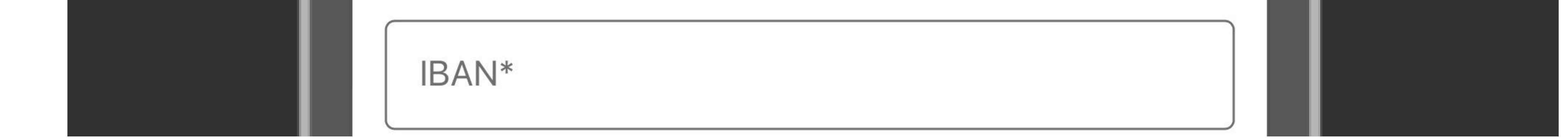

## Enter the Beneficiary's COMPANY NAME and IBAN by selecting it, if available, from the address book. Add the AMOUNT to be transferred and the PAYMENT REASON, then proceed with the transaction

## Credit Transfer Priority

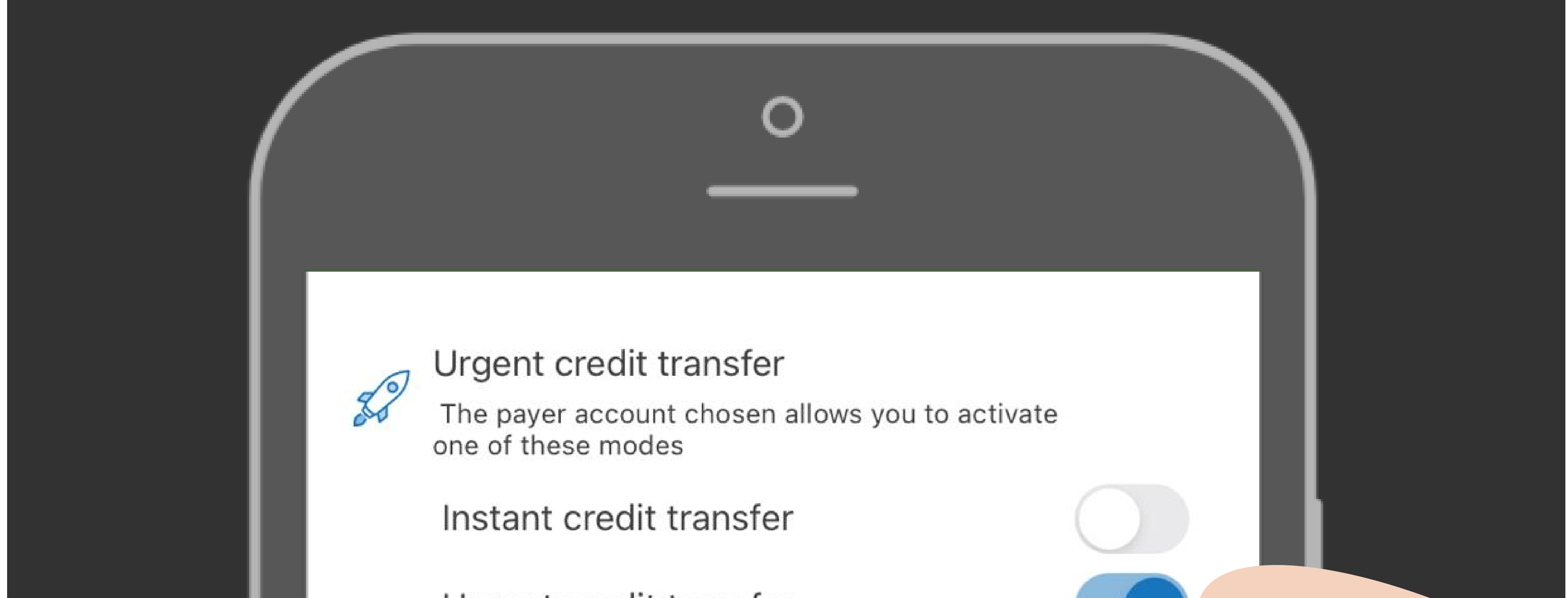

| Urgent credit transfer                           |                 |
|--------------------------------------------------|-----------------|
| High credit transfer                             |                 |
| The executing bank may charge a fee for the tran | nsaction        |
| Amount*<br>10.000,00                             | Currency<br>EUR |
| C Execution request date*                        |                 |

If the recipient's bank allows it, you can select the priority option.

# The executing bank may charge specific fees for the transaction

## Confirmation of Credit Transfer

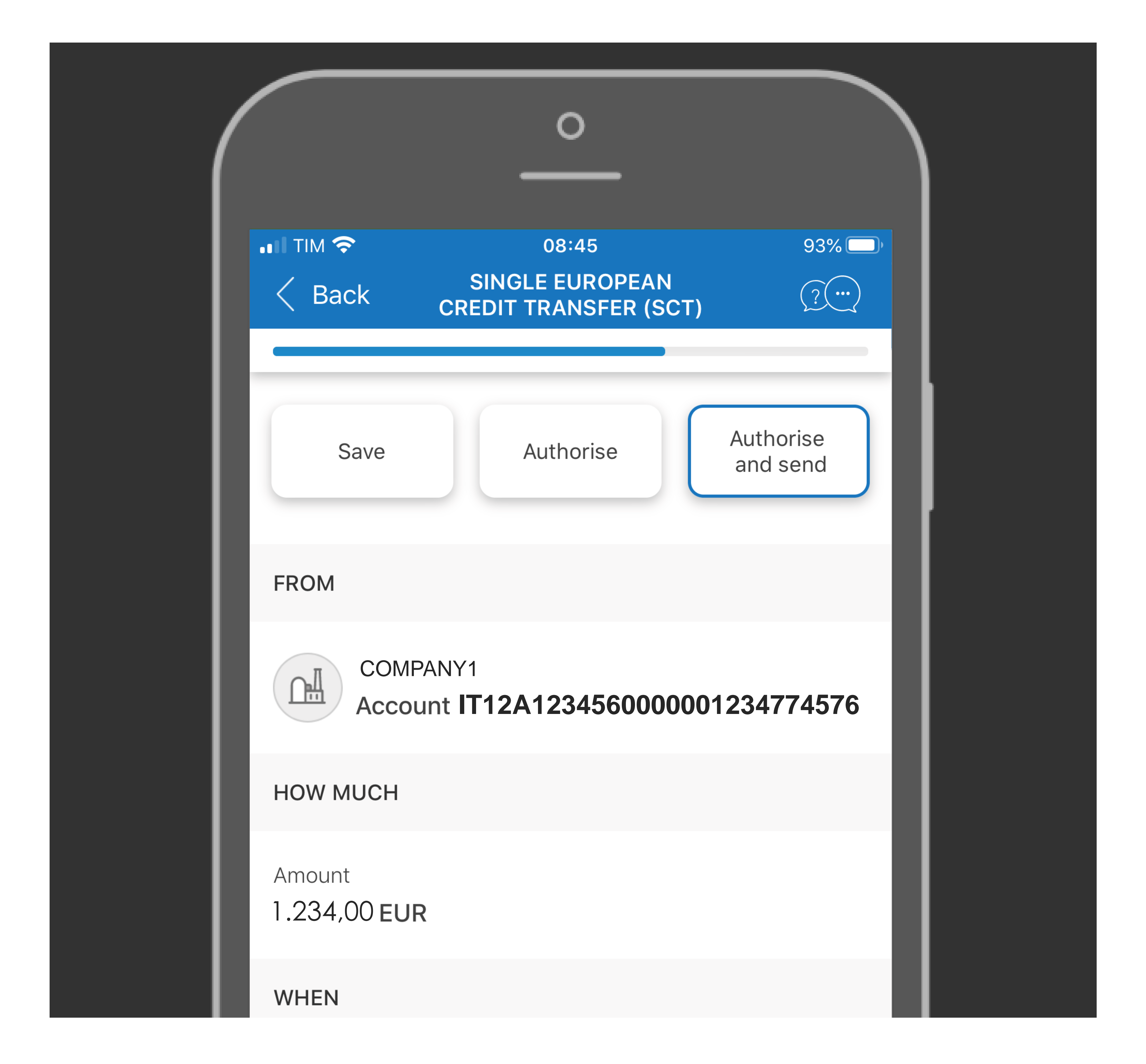

You can AUTHORISE AND SEND the credit transfer to the bank or you can only SAVE or AUTHORISE it to complete the transaction at a later time.